## **Z60t series Setup Poster**

Size : 11x14 inches

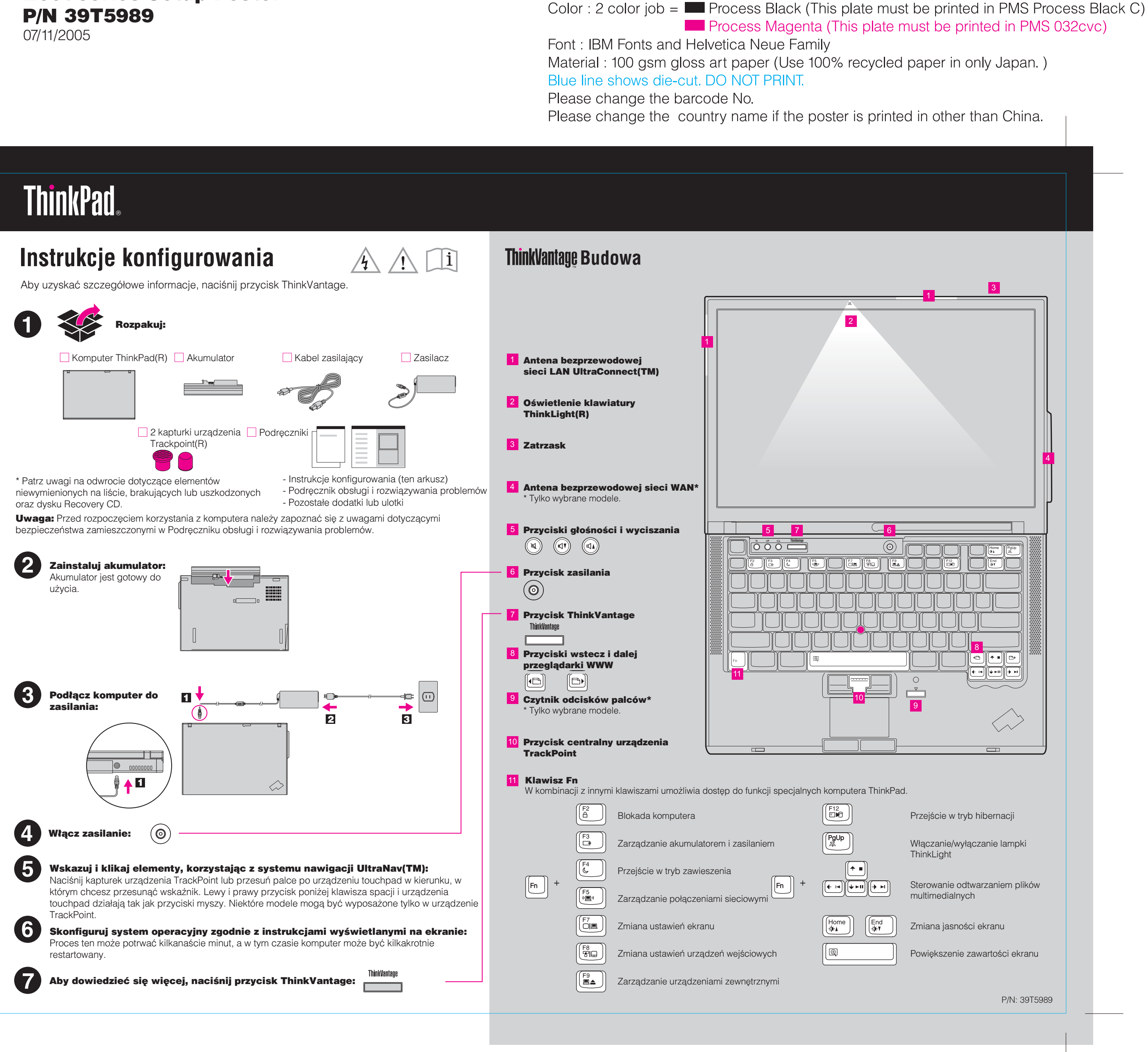

## **Z60t series Setup Poster** P/N 39T5989 07/11/2005

Size : 11x14 inches Color : 1 color job = Process Black (This plate n

Font : IBM Fonts and Helvetica Neue Family Material: 100 gsm gloss art paper (Use 100% re Blue line shows die-cut. DO NOT PRINT. Please change the barcode No. Please change the country name if the poster is

IBM jest znakiem towarowym IBM Corp.

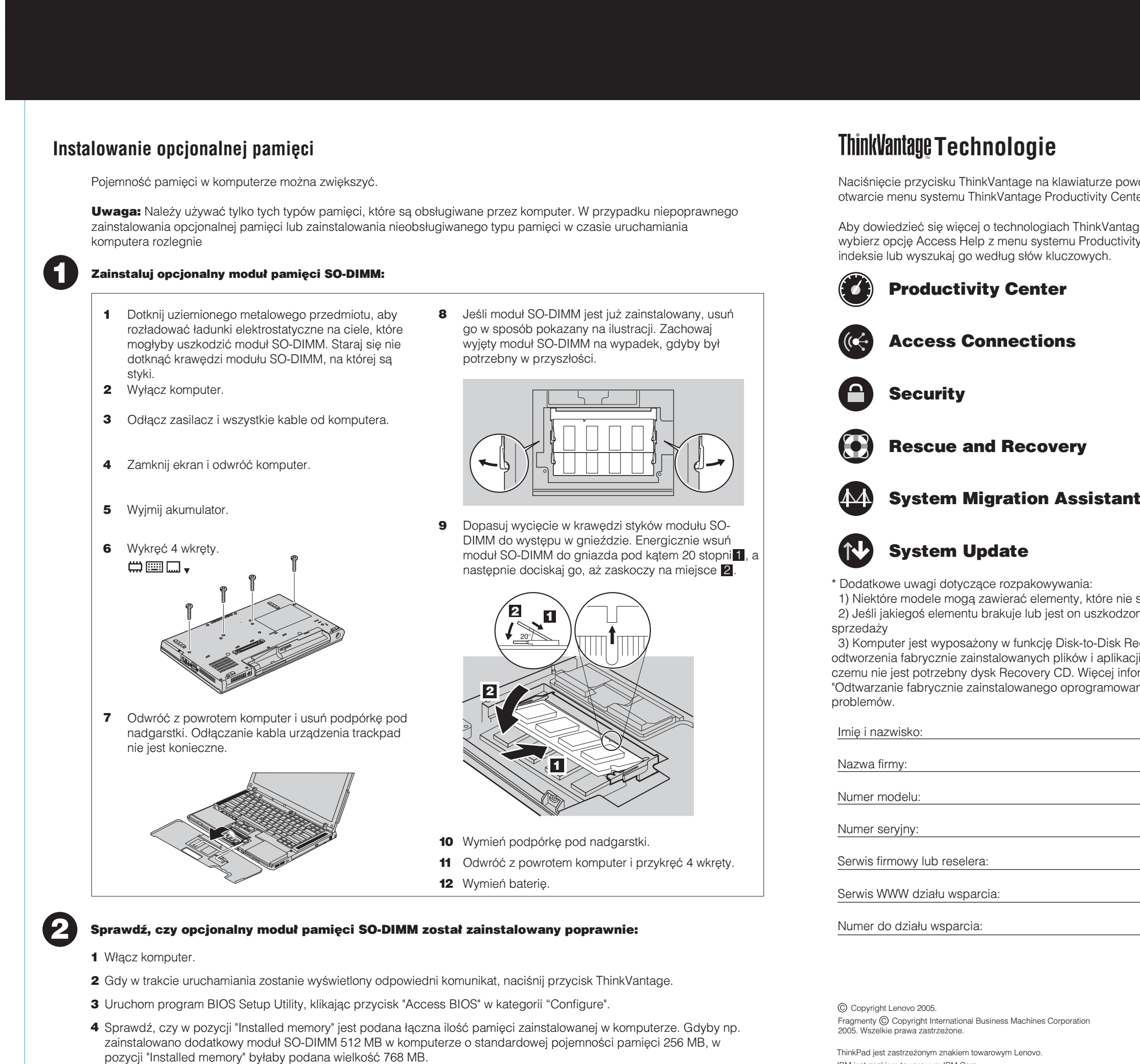

| nust be printed in PMS Process Black C                                                                                                    | ) |
|----------------------------------------------------------------------------------------------------|---|
| ecycled paper in only Japan. )                                                                                                    |   |
| s printed in other than China.                                                                                                    |   |
|                                                                                                    |   |
|                                                                                                    |   |
| powoduje ThinkVantage<br>Center.<br>Intage lub innych rozwiązaniach,<br>stivity Center i wprowadź temat w                                                                                                    |   |
|                                                                                                    |   |
|                                                                                                    |   |
| ant                                                                                                    |   |
| nie są wymienione na tej liście.<br>dzony, należy skontaktować się z punktem<br>k Recovery. Wszystko, co jest potrzebne do<br>kacji, znajduje się na dysku twardym, dzięki<br>informacji na ten temat zawiera podrozdział<br>owania" w Podręczniku obsługi i rozwiązywania |   |
|                                                                                                    |   |
|                                                                                                    |   |
|                                                                                                    |   |
| Wydrukowano w Chinach<br>Tylko do pozycji kodu<br>paskowego                                                                                                    |   |
|                                                                                                    |   |